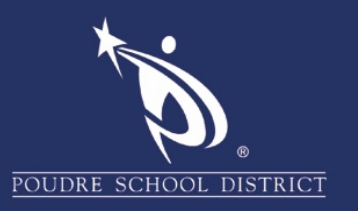

管理多个帐户

## Chrome

本指南适用于拥有**多个 PSD Google 帐户的用户**。例如,同一家庭中的两名教师使用同一的设备,或者 一位教师有数位学区的孩子使用同一的设备。**在这些步骤中,需要登录两件事**: Chrome,这是互联网 浏览器本身;以及 www.google.com 这个网站是您在地址栏用以导航的网站。

1. 确保您已经登录到 Chrome 中要使用的主账户。

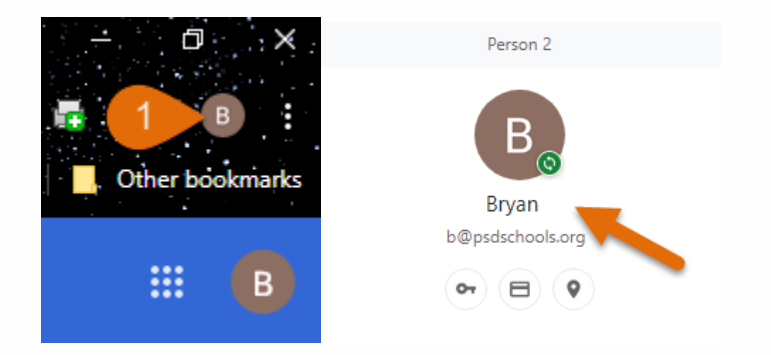

2. 如果不是,请退出其他所有帐户,登录您要使用的主账户。

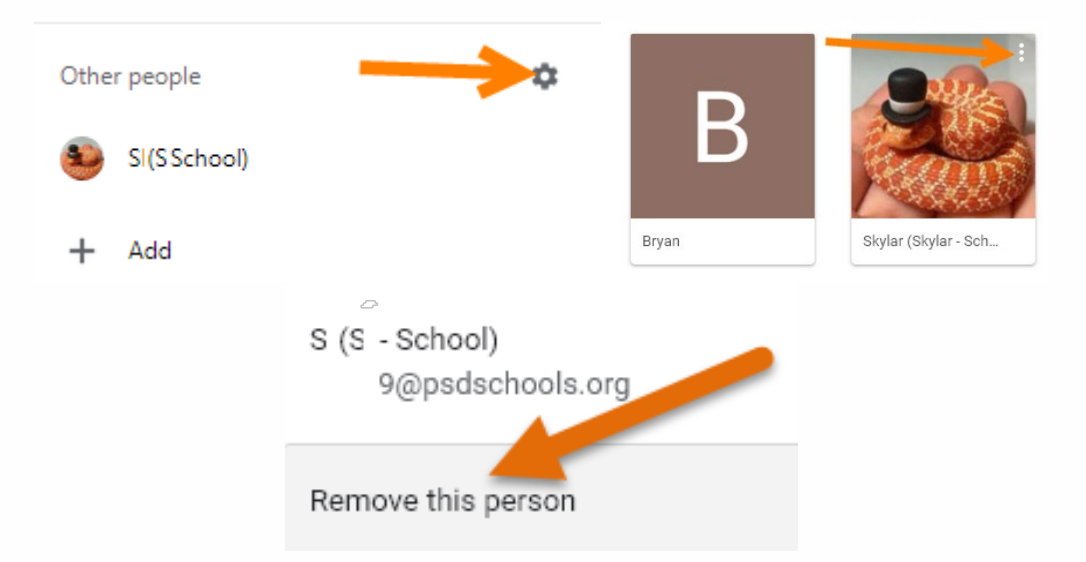

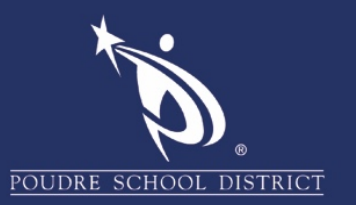

- 3. 准备就绪后,导航到 www.google.com,然后使用**主帐户**登录。
- 4. 要添加其他帐户,请单击右上角的帐户图标。

|                | <ul> <li>Google</li> <li>← → C △ a google.c</li> <li>All</li> </ul> | × +<br>com 3                       |                              |                        |      | ● ☆<br>Images | C Other | B E<br>bookmark |
|----------------|---------------------------------------------------------------------|------------------------------------|------------------------------|------------------------|------|---------------|---------|-----------------|
|                | G                                                                   | 000                                | gle                          |                        |      |               |         |                 |
|                | ٩                                                                   |                                    |                              |                        | Ļ    |               |         |                 |
| 5.             | 单击 <b>"+ Add (</b> + 添加)"。                                          |                                    |                              |                        |      |               |         |                 |
|                |                                                                     | Other people                       | 2                            |                        | ۵    |               |         |                 |
| 6.<br>7.<br>8. | <b>选择一个描述性名称的账</b><br>如果要在桌面电脑上使用<br>点击蓝色的"Add(添加                   | <b>长户,</b> 例如,<br>]快捷方式,<br>])"按钮。 | 是 <b>谁的帐</b><br>请选该 <b>复</b> | 户和 <b>帐户的<br/>选框</b> 。 | 的来源。 |               |         |                 |
|                |                                                                     | Add person<br>S - School Account   | 6                            |                        |      |               |         |                 |

If you have any questions regarding these directions, please reach out to the PSD IT Support Center at covidtechhelp@psdschools.org

🚲 👠 겱

Cancel Add

3

Create a desktop shortcut for this user

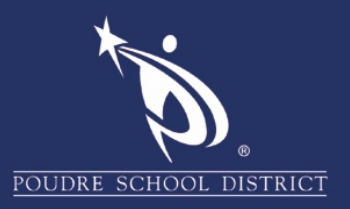

9. 点击"Already a Chrome User? Sign in (已经是 Chrome 用户? 登入)"。

Set up your browser in a few simple steps

## Make Chrome your own

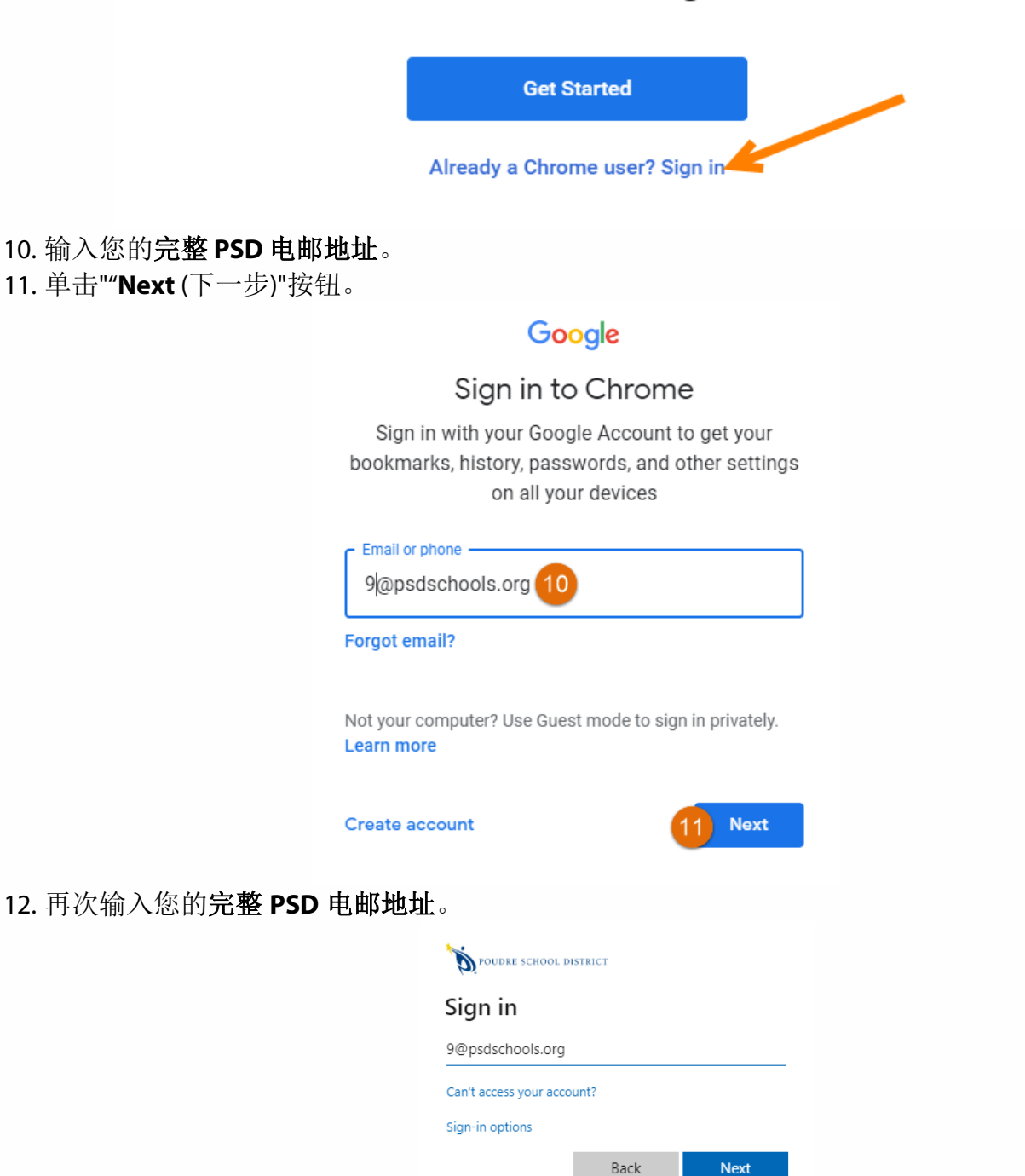

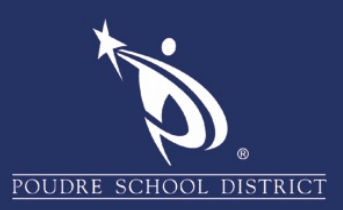

## 13. 点击"Continue (继续)"。

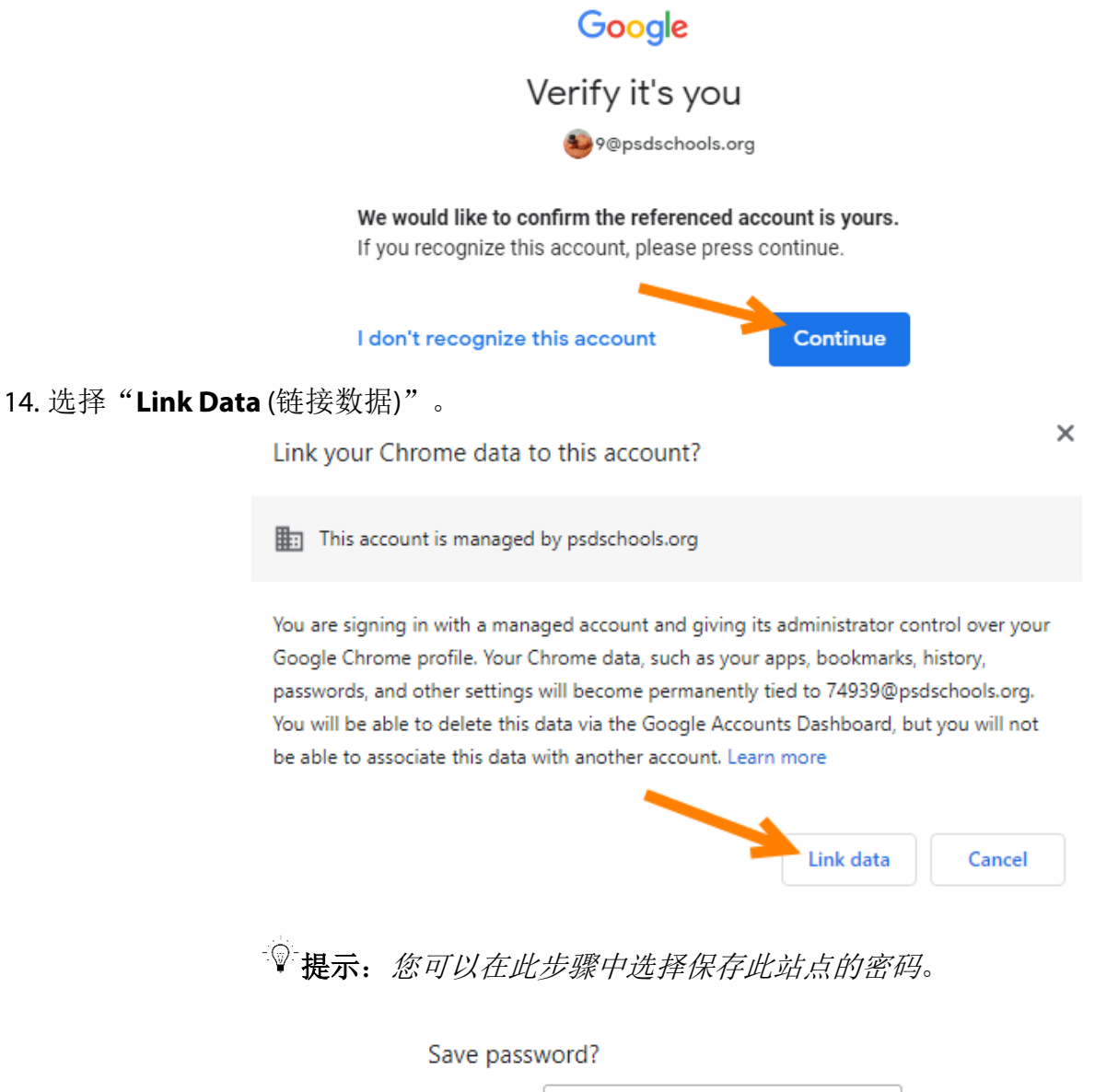

| Password | ••••• | •    | 0    |
|----------|-------|------|------|
|          | Sa    | ve N | ever |

74939@psdschools.org

Username

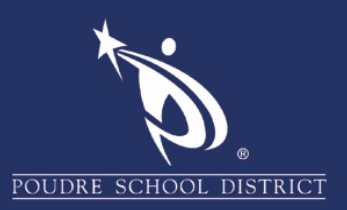

## Image: Sector delay index of the product of the product of the pr

15. 点击"Yes, I'm in (是,我在)"以获取您的 PSD 信息,例如书签。

16. 一切就绪!现在,您可以单击右上角的 Chrome 帐户图标,然后单击您创建的任何新帐户,以 打开**仅针对该用户**的新窗口。这样,用户的所有 Cookie,书签和使用权限都将保持独立。

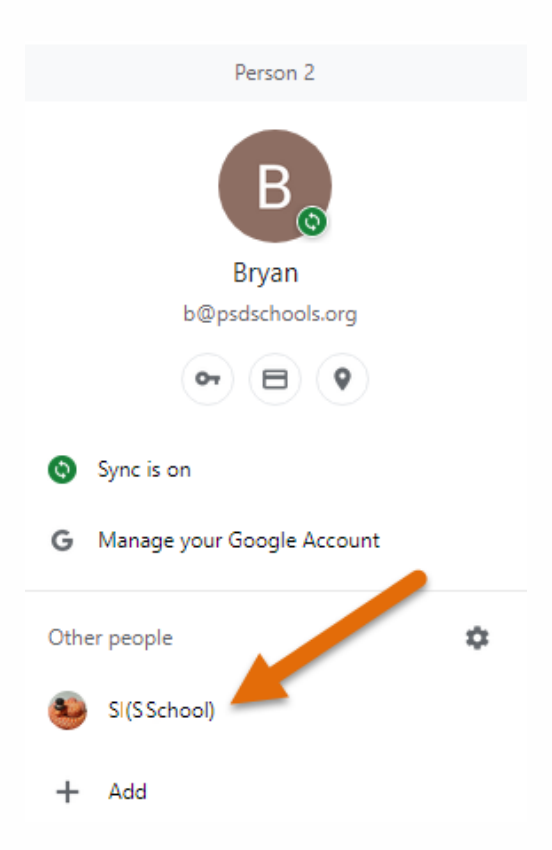